MyEcli e下struts2、 ring、hibernate整合 PDF转换可能丢失图片 或格式,建议阅读原文

https://www.100test.com/kao\_ti2020/472/2021\_2022\_MyEcli\_e\_E4 \_B8\_c67\_472936.htm 1、MyEclipse下建立新的Web Porject 2

、Copy Struts2的lib文件到工程的WEB-INF/lib下 非\*-plugin-2.0.6.jar的所有的包加上struts2-spring- plugin-2.0.6.jar ,最小的包可以

在struts-2.0.6\apps\struts2-blank-2.0.6\WEB-INF\lib下找到,不 过因为使用Spring、Hiberate那点包是不够用的3.1、工程名上 右键->MyEclipse->Add Spring Capabilities点击出现对话框3.2、 由于我用的MyEclipse中Spring的插件是1.2的,所以没使 用MyEclipse下的包,不选择MyEclipse Libraries 3.3、选中Copy checked library contents to project folder (TLDs always copied) 3.4

、使用默认的Library Folder:/WebRoot/WEB-INF/lib, Next 3.5 、Folder点周Brower选中项目的WebRoot/WEB-INF/3.6、点 击Finish 4、配置MyEclipse数据库设置 4.1、菜 单Windows->Preferences->MyEclipse->Database Explorer->Drivers 4.2、点击New设置数据库连接,例: Driver template : Oracle (Thin driver) Driver name : Oracle (Thin driver) Connection URL : jdbc:oracle:thin:@[:]: Driver JARs: ojdbc14.jar Dirver classname : oracle.jdbc.driver.OracleDriver 4.3、点击OK 、OK 5、忘了Copy Spring 2的jar包到工程中了,不过没关系 ,现在Copy也一样,Copy spring-framework-2.0.3\dist\spring.jar 到/WebRoot/WEB-INF/lib下就可以了,如果想Copy专用的包 可以Copy spring-framework-2.0.3\dist\modules下的 5.1、菜 单Windows->Open perspective->MyEclipse Database Explorer 5.2 、在DB Brower点右键->New 5.3、配置例子如下: Profile name: test Driver: Oracle (Thin driver) URL:

jdbc:oracle:thin:@127.0.0.1:1521:test User name: test Password: test 选中Save password 5.4、点击Finish 6.1、配置Hibernate 6.2 工程 名上右键->MyEclipse->Add Hiberate Capabilities点击出现对话 框 6.3、选中Copy checked Library Jars to project forlder and add to build-path 点击Next 6.4、选中Spring configuration file (applicationContext.xml)点击Next 6.5、选中Existing Spring configuration file, MyEclipse会帮你自动找到Spring Config文件 的 6.6、SessionFactory ID填写sessionFactory点击Next 6.7、Bean Id填写dataSource,选中DB Profile下刚才建好的test,点击Next 6.8、不选择Create SessionFactory class?点击Finish 7、这时候会 提示你某些类没发现,Copy commons-dbcp-1.2.1.jar到lib下 就OK了 100Test 下载频道开通,各类考试题目直接下载。详 细请访问 www.100test.com